# 研究生校内英语六级考试操作说明

#### 一、电脑端登录方式

### (一)登录

 打开北京印刷学院"印苑 e 学堂"网络教学平台(bigc.chaoxing.com/), 在首页右上角选择"登录"进入用户界面。

| 💙 🤄 😳 🏠 🕤 🖄 🕑 🏤 http://bigc.fanya.chaoxing.com/portal                                                                                                    | <b>۶ ☆ マ ○ 王林清一軍获刑14年                                      </b>                                                                                                    |
|----------------------------------------------------------------------------------------------------|----------------------------------------------------------------------------------------------------|
| ▶ 学位论文学术不端行?: □ 北京学生资助管理中心 → 国研评审 □ 北京教育考试院 综合 € 北京·全国学生资助管                                                                                                    |                                                                                                    |
| · 北京印刷学院 印码 李广 印码 · 中西 · 中西                                                                                                    | □<br>素件講 本校课程 → 请输入检索关键学 Q 搜索 □□□□                                                                                                    |
| 首页 公告通知 备课资源库 校内课程                                                                                                    | 更多课程绩道>>                                                                                                    |
| <ul> <li>         · 快級在経行放课程 更多&gt;         · 以級自動語表(次回)         · 以級自動語表(次回)         · 回家情品开放课程 更多&gt;         · 文和電晶分析放课程 更多&gt;         · 文和電晶分析放课程 更多&gt;         · 文和電晶分析放果在 更多&gt;         · 文和電晶分析放果在 更多&gt;         · 文和電影動動力发展         · 大型国際語表()         · · · · · · · · · · · · · · ·</li></ul> | 中の新聞公告         更多           学生印刷を当知時後学年台         09-11           政府印刷を学知後後学年台         09-11           政府印刷を学知後後学年台         09-11           日本地図「印刷を学知後後学年台         09-11           日本地図「日刷を学知後後学年台         09-11           日本地図「日刷を学知後後学年台         09-11           日本地図「日刷を学知後後学年台         09-11           日本地図「日刷を学知後後学年台         09-11           日本地図「日刷を学知後後学年台         09-11           日本地図「日刷を学知時後年日         09-11           日本地図「日刷を学知時後年日         09-11           日本地図「日開を学知時後年日         09-11           日本地図「日開を学知時後年日         09-11           日本地図「日開を学知時後年日         09-11           日本地図「日開を学知後後年日         09-11           日本地図「日開を学知後後年日         09-11           日本地図「日開を学知時日を         09-11           日本地図「日間を学知日         09-11           日本地図「日間を学知時日         09-11           日本地図「日         09-11           日本地図「日         09-11           日本地図「日         09-11           日本地図「日         09-11           日本地図「日         09-11           日本地図「日         09-11           日本地図「日         09-11           日本地図「日         09-11           日         09-11 |

2. 进入用户登录页面后,使用本人现有账号、密码登录。如为初次登录,则账号为本人学号,登陆密码为 s654321s,需修改密码后绑定手机号或邮箱(方便个人密码丢失时自行找回)并重新登录,方可正确进入个人空间页面。如非初次登录且忘记密码,点击"忘记密码"找回即可。

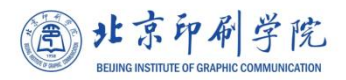

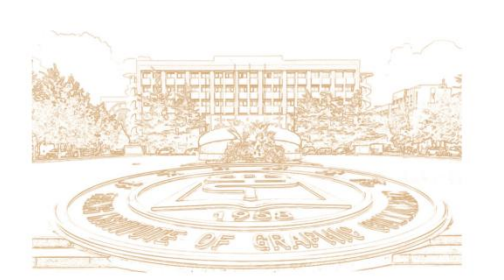

| EP苑 警告    | 的全   |
|-----------|------|
| 邮箱/手机号/账号 |      |
| 密码        | 忘记密码 |
| 登录        |      |

### (二)进入相关课程

进入个人空间后,点击右上角本人姓名,进入账号管理,核实本人单位
 及学号信息。单位应为:北京印刷学院,学号应为本人研究生学号。如仍未添加
 单位,则请完善单位及个人信息。

| 北京印刷学院     |                                     |
|------------|-------------------------------------|
|            | 账号管理<br>基本资料 我的头像 密码管理 应用管理 语言 登录日志 |
| 账号管理 输入邀请码 | 姓名                                  |
| ◆ 课程       | 性别 💿 男 🔘 女                          |
| 23 小组      | 手机号 修改                              |
| ▶ 收件箱      | 单位 + 添加单位                           |
| □ 专题创作     |                                     |
| ■ 笔记       | 11. 京印刷字院<br>学号/工号:                 |
| 评价问卷       |                                     |
| ○ 云盘       |                                     |

2. 点击课程名称为"校内英语六级(研究生)"进入课程。

| 0                                       | 我学的课 我教的课              |          |
|-----------------------------------------|------------------------|----------|
| 账号管理 输入邀请码                              | + 添加课程 新建文件夹           |          |
| <ul><li>◆ 课程</li><li>○3 小组</li></ul>    | ABC                    | N. M. M. |
| <ul> <li>收件箱</li> <li>运 专题创作</li> </ul> | 校内英语六级(研究生)            | それ社      |
| 1 笔记                                    | 北京印刷学院                 | 南升       |
|                                         | 廖冰勰<br>班级:校内英语六级 (研究生) | 周津班      |

3. 进入课程后,关注"通知",及时获知考试相关通知。

5月11日前,点击"作业",上传《诚信考试承诺书》照片,承诺书签
 名处必须具备本人亲笔签名。

| 校内英语六级(研究生                                                                   | ) 课程评价                        | 首页 | 任务 | 统计 | 资料 | 通知 | 作业 |
|------------------------------------------------------------------------------|-------------------------------|----|----|----|----|----|----|
| <b>我的作业</b> (待批                                                              |                               |    |    |    |    |    |    |
| <b>诚信考试承诺书新</b><br>开始时间:2022-05-09 (<br>截止时间:2022-05-11 2<br>作业状态: <b>待做</b> | 9:18<br>3:59<br>做作业<br>(旧版页页) |    |    |    |    |    |    |
|                                                                              |                               |    |    |    |    |    |    |
| ABC                                                                          | 校内英语六级 (研究生)                  |    |    |    |    |    |    |
| 校内英语六级 (研<br>究生)                                                             | 筛选 💿 全部 🗌 已完成                 |    | Ż  |    |    |    |    |
| 任务                                                                           | <b>作业</b>                     |    |    |    |    |    |    |
| ≡ 章节                                                                         |                               |    |    |    |    |    |    |
| 👤 讨论                                                                         |                               |    |    |    |    |    |    |
| 📝 作业                                                                         |                               |    |    |    |    |    |    |
| 100 考试                                                                       |                               |    |    |    |    |    |    |
|                                                                              |                               |    |    |    |    |    |    |

#### (新版页面)

5.5月17日14:00-14:30,进行模拟考试测试。具体步骤如下:

(1)14:00-14:05,进入课程,点击"任务"进入签到页面,关注进行中的 签到,并及时签到,以示本人已准备好参加模拟测试。

(2) 14:10-14:30, 点击"模拟考试测试"进入考试, 如无问题, 可点击交

6. <u>5月18日8:40-11:00,进行校内英语六级正式考试</u>。具体步骤如下:

(1) 8:40-8:50,进入课程,点击"任务"进入签到页面,关注进行中的签到,并及时签到,以示本人已准备好参加考试。

| 示中刷子阮            |                                       |
|------------------|---------------------------------------|
| 校内英语六级(研究生) 课程评价 | 首页 任务 统计 资料 通知 作业 考试 讨论 体验新版          |
| 目录               |                                       |
| 11 - 11 - 12     | e e e e e e e e e e e e e e e e e e e |
|                  | (旧版页面)                                |
|                  |                                       |
| ABC              | 校内英语六级 (研究生)                          |
| 课程门户 >           |                                       |
| 校内英语六级(研<br>究生)  |                                       |
| ●● 任务            |                                       |
| □ 章节             |                                       |
| 🗩 讨论             |                                       |
| 📝 作业             |                                       |
| 100 考试           |                                       |
|                  |                                       |

#### (新版页面)

(2)签到结束后,点击右上角"考试"。9:00,会在"我的考试"处出现试题,点击"考试"开始正式答题。

卷。

| ABC<br>课程IP>    | 陈浩 • 全部 • 日字成 • 土字成   |
|-----------------|-----------------------|
| 校内英语六级(研<br>究生) |                       |
| 任务              | 考试     模拟测试       未开始 |
| □ 章节            |                       |
| 👤 讨论            |                       |
| 🎅 作业            |                       |
| 🧀 考试            |                       |
|                 |                       |

(新版页面)

| 校内英语六级(研究生) 课程评价                                                             | 首页 | 任务 | 统计 | 资料 | 通知 | 作业 考试 讨论 |
|------------------------------------------------------------------------------|----|----|----|----|----|----------|
| <b>我的考试</b>   待批考试                                                           |    |    |    |    |    |          |
| <b>模拟测试</b><br>考试时间: 2022-05-17 14:10 至 2022-05-17 14:30<br>考试状态: <b>未开始</b> |    |    |    |    |    |          |

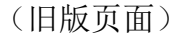

(3)答题完成后,确认无误,提交试卷。务必关注考试结束时间,建议在结束时间 3-5 分钟前提交试卷,以免因网络延迟等原因导致无法交卷。

## 二、手机端登录方式

(一)下载安装:

1. 手机应用市场搜索"超星学习通",下载并安装;

2. 手机浏览器输入 app.chaoxing.com, 下载并安装。

## (二) 登录

使用本人现有账号、密码登录。点击右下角"我"进入本人信息管理。
 点击左上角本人头像,进入"编辑资料"页面。点击"账号管理",进行单位设置和实名认证。

| 19:40 🕫           | ul 🗢 🗊       | 10:40 🕫 |           | ul 🕈 🕞   | 10:41 🕫 |      | al 🕈 D   |
|-------------------|--------------|---------|-----------|----------|---------|------|----------|
| 我                 | 8 - 1<br>- 1 | <       | 编辑资料      | 个人主页     | <       | 账号管理 |          |
|                   |              |         |           |          | 手机号     |      |          |
|                   | /            |         | 0         |          | 修改密码    |      | >        |
| 🔁 待办事项            | >            | 姓名      |           |          | 单位设置    |      | 北京印刷学院 > |
| 📚 课程              | >            | 个性签名    | 填写个性签名更容易 | 获得关注哦~ > | 实名认证    |      |          |
| 🛃 笔记本             | >            | 性别      |           | 男 〉      | 账号注销    |      | >        |
| ▲ 云盘              | >            | 账号管理    |           | >        |         |      |          |
| 🗞 小组              | >            |         |           |          |         |      |          |
| <b>!!</b> \ 书架    | >            |         |           |          |         |      |          |
| ᇦ 设置              | >            |         |           |          |         |      |          |
| 电脑端访问地址 i.chaoxii | ng.com       |         |           |          |         |      |          |
|                   |              |         |           |          |         |      |          |
|                   |              |         |           |          |         |      |          |
|                   |              |         | 退出登录      |          |         |      |          |
|                   | -            |         |           |          |         |      | -        |

2. 点击"课程",随后点击"校内英语六级(研究生)"进入课程页面。

| 我認         (课程)           >         //////////////////////////////////// |    |
|--------------------------------------------------------------------------|----|
| → 2<br>校内英语六级 (研究                                                        |    |
| (48) 校内英语六级(研究                                                           | _  |
| 浸 待办事项 → 北京印刷学院                                                          | 生) |
| ⋛ 课程 →                                                                   |    |
| 第記本         >         周艳敏           南开大学                                 |    |
| こ 云盘 こう こう ひょう ひょう ひょう ひょう ひょう ひょう ひょう ひょう ひょう ひょ                        |    |
|                                                                          |    |
| ● 书架 > 已括東课程                                                             |    |
| D 设置 >                                                                   |    |
| 电脑端访问地址 i.chaoxing.com                                                   |    |
|                                                                          |    |
|                                                                          |    |
|                                                                          |    |

进入课程后,关注任务中的"作业"、"签到"和"考试"。在"作业"
 中提交《诚信考试承诺书》。考试当天,先"签到",再点击"作业/考试"。

#### 选择"考试"进行作答。

| 09:31 🕫    | .ıl ≎ ∎)                                       | 11:08 🕫 |            | ?∎ | 10:41 🗸 | <b>_</b> ∎ \$ In. |
|------------|------------------------------------------------|---------|------------|----|---------|-------------------|
| く 作业       | 考试                                             | く 校内芽   | 英语六级(研究生)  | 客服 | く 作业    | 考试                |
| 作业 诚信考试承诺书 | 剩余62小时27分钟                                     | 任务      | 章节    更多   | 7  | 考试模拟测试  | <b></b>           |
|            | 14 C( 12 C - 2 - C - C - C - C - C - C - C - C | 👤 讨论    |            | >  | ×114    |                   |
|            |                                                | 📝 作业/考试 | t          | >  |         |                   |
|            |                                                | 签到 签到   | 7          | 先名 | 送到,再考试  |                   |
|            | L                                              | 下拉刷     | 前可查看是否有新任务 |    |         |                   |

三、注意事项

 因考试试题形式多样,请一定首选电脑参加考试,电脑推荐使用谷歌浏 览器。

2. 如果提前登录平台,请避免长时间停留无操作情况出现。

 3. 部分试题可能要求在纸上作答后,拍照上传。请提前准备好纸笔和拍照 手机作为辅助工具。

进入考试开始作答后,直至提交考试前,严禁关闭或退出考试网页,严
 禁中途更换考试设备。以上操作,会被系统判定为考试结束,导致无法再次进入
 考试。

请提前准备适宜的考试场所和网络环境。网络运行不稳定时,会出现题目显示不全、乱码或者考试无法提交等问题。

6. 如遇问题,请及时通过微信群和廖老师取得联系。